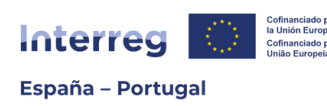

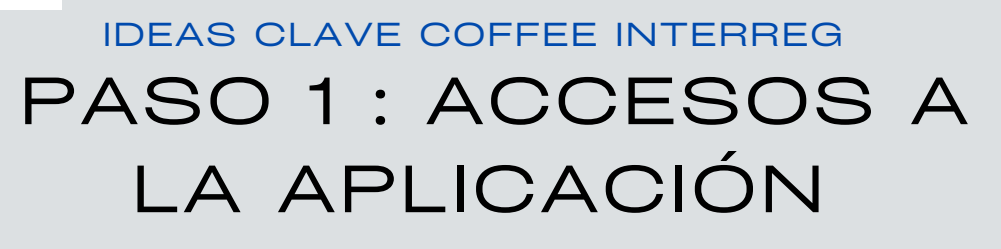

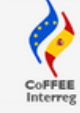

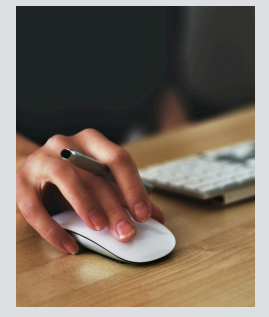

### ¿Para qué?

Para que los beneficiarios de los **proyectos aprobados** accedan al módulo de "**OPERACIONES**" de gestión y seguimiento del proyecto (este acceso es diferente del que se utilizó en el momento de la presentación de la candidatura).

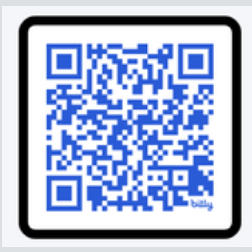

## ¿Dónde?

**ENLACE** Portal de la Administración del Estado Español del Ministerio de Hacienda para REGISTRO y SOLICITUD RADIX: <u>bit.ly/acceso\_COFFEE</u>

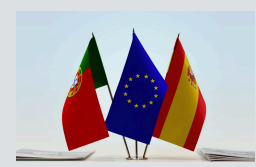

### ¿Quién?

**TODOS** los Beneficiarios Principales (BP) y Beneficiarios (B) Españoles (ES) y Portugueses (PT).

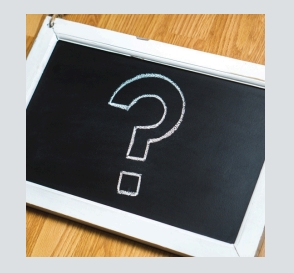

# ¿Qué usuarios?

Usuarios **NUEVOS** = personas que nunca se han registrado en el Sistema de Información de la Administración del Estado.

Usuarios **ANTIGUOS** = personas que ya se han registrado en algún Sistema de Información de la Administración del Estado (Coopera 2020 etc,...)

### ¿Qué tengo que hacer?

#### ••• Usuarios NUEVOS

1. Registrar datos personales

- 2. Solicitud RADIX
- (Interreg Entorno CoFFEE)

••• Usuarios ANTIGUOS

1. Solicitud RADIX (Interreg Entorno CoFFEE)

VER INDICACIONES EN PRESENTACIÓN WEBINAR 29/05/24 "PASO A PASO"

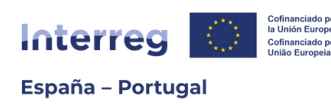

# IDEAS CLAVE COFFEE INTERREG PASO 2: FICHAS USUARIOS FIRMANTES

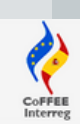

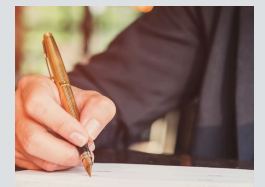

### ¿Qué son "Usuarios firmantes"?

Son usuarios con "perfil firma", que tienen la **máxima capacidad de gestión**. Podrán firmar informes de actividad, solicitar modificaciones de información, presentar solicitudes de pago y autorizar al resto de los usuarios (perfiles de "actualización" y "consulta").

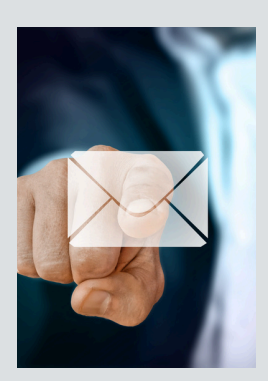

### Envío de las fichas

- Secretaría Conjunta POCTEP (SC) envía a Beneficiarios Principales (BP) los modelos de "ficha usuarios firmantes" y "Guía para acceso".
- 2. BP las reenvía a sus Beneficiarios (B).
- 3. Tanto BP como B rellenan 1 ficha por entidad beneficiaria y proyecto.
- 4. Cada B envía su ficha cumplimentada y firmada a su BP.
- 5. BP recopila las fichas y las envía a la SC (coffee@poctep.eu)

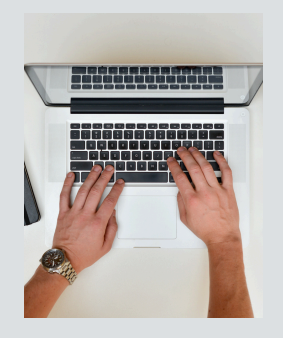

### ¿Cómo rellenar las fichas?

- 1. Leer **instrucciones** en la propia ficha.
- 2. Completar correctamente **todos** los campos.
- 3. Incluir **n**° de identificación completo (DNI, CC, NIE). Ejemplo Portugal: CC 12345678 9 ABC / Ejemplo España: DNI 12345678
- 4.-iNo añadir filas! Hasta dos usuarios firmantes por entidad.
- 5.-El representante legal (**RL**) que firma la ficha en nombre de la entidad puede, o no, ser uno de los 2 usuarios firmantes autorizados en la ficha.

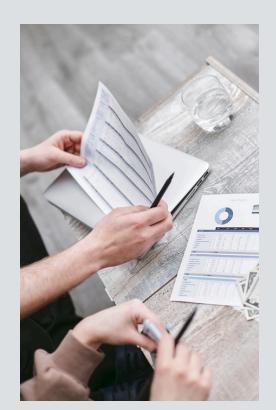

### Firma de las fichas

La persona que firma debe **coincidir** con el Representante legal (**RL**) indicado en el formulario de candidatura. Si no coincide, 2 opciones:

- RL ha cambiado: enviar el formulario de cambio de datos administrativos (<u>en web poctep.eu</u>) a la SC junto con el nombramiento.
- RL continúa siendo el mismo pero la ficha la ha firmado otra persona autorizada: enviar a la SC documento con la capacidad de firma de esa persona para comprometer a la entidad.

Siempre debe coincidir el RL que se indica en la ficha con la que persona que firma.